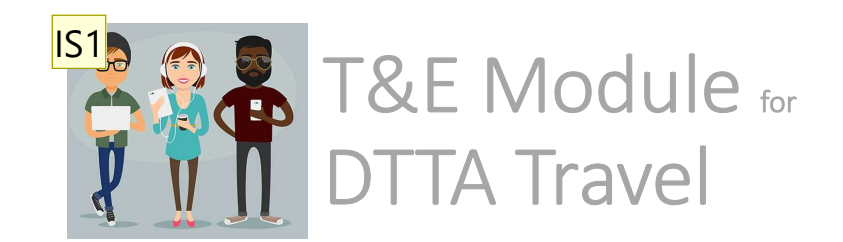

Now that your DTTA request has been approved...

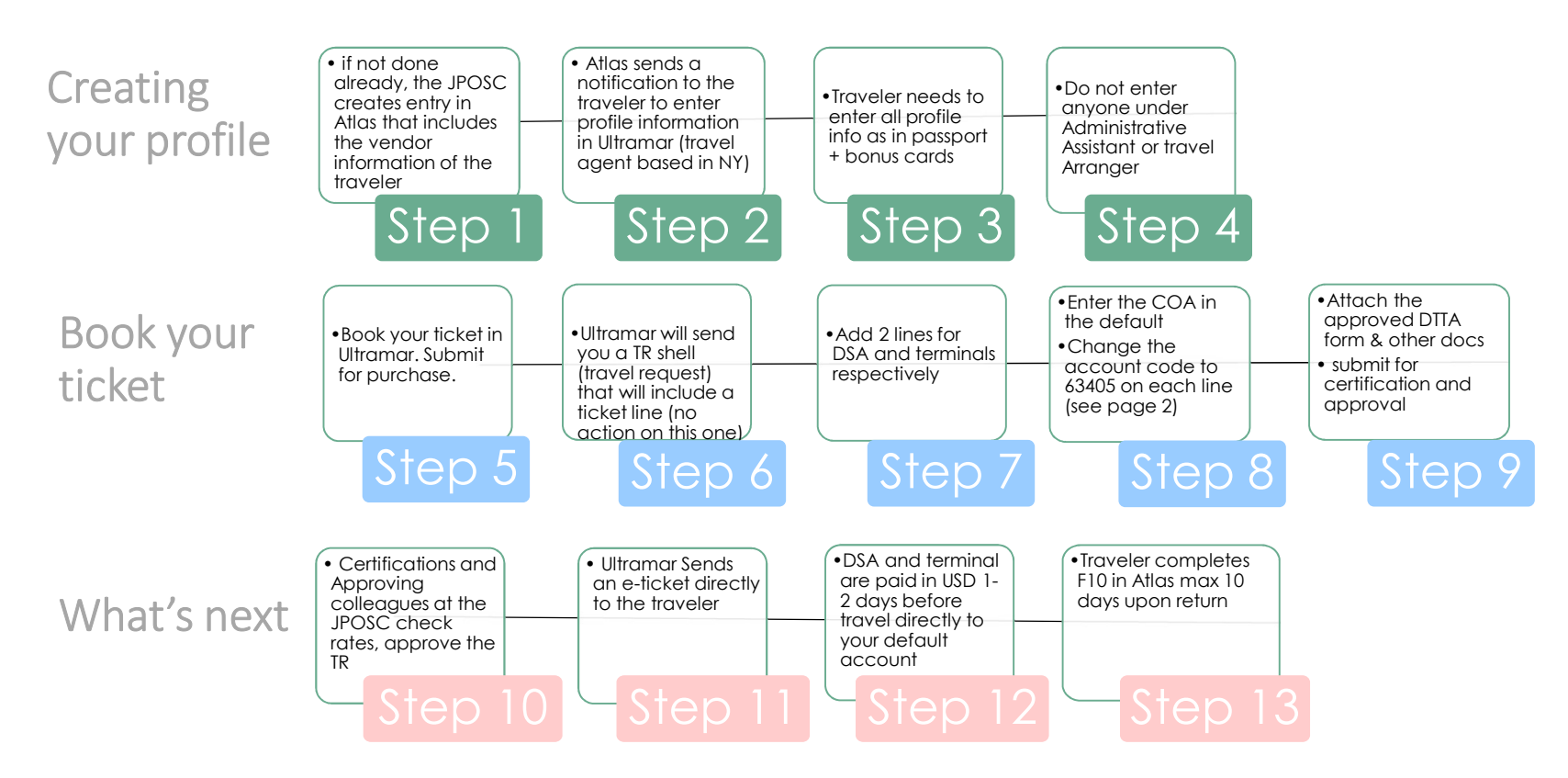

Travel Portal link <a href="https://intranet.undp.org/unit/oolts/oso/go/tss/SitePages/Travel%20Portal.aspx">https://intranet.undp.org/unit/oolts/oso/go/tss/SitePages/Travel%20Portal.aspx</a>

If you need help with entering the COA and account codes, please see next page If you need any other help, please contact <u>ivana.Skovgaard@undp.org</u> or <u>travel.feedback@undp.org</u> IS1 Ivana Skovgaard, 06/05/2019